## 详解eNSP下的PPP MP以及PAP/CHAP认证实验配置

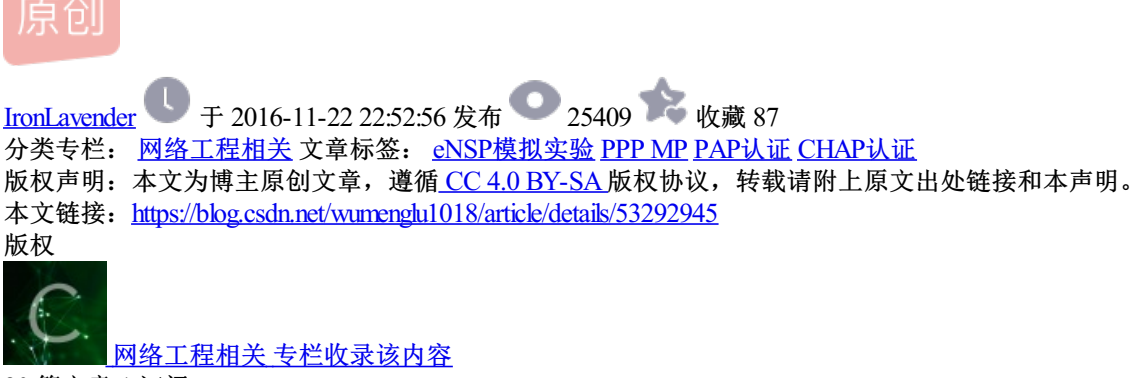

20 篇文章 1 订阅 订阅专栏

一、PPP MP实验(用虚拟模板配置)

1. 拓扑图

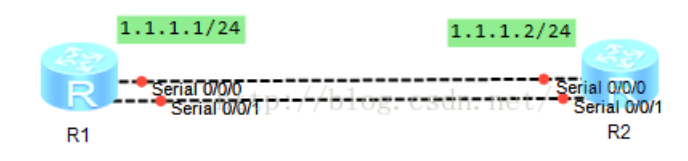

2. 配置说明

本模拟实验采用将物理接口与虚拟模板接口直接关联的方法,通过命令ppp mp virtual-template直接将链路绑定 到指定的虚拟模板接口上。

\_\_\_\_\_

R1:

| int virtual-template 1    | #在全局视图下创建virtual-template接口            |
|---------------------------|----------------------------------------|
| ip add 1.1.1.1 24         | #指定虚拟模板接口的IP地址和掩码                      |
| int s0/0/0                |                                        |
| ppp mp virtual-template 1 | #将物理接口serial0/0/0加入到虚拟模板接口1,使接口工作在MP方式 |
| int s0/0/1                |                                        |
| ppp mp virtual-template 1 | #将物理接口serial0/0/0加入到虚拟模板接口1,使接口工作在MP方式 |
|                           |                                        |
| R2:                       |                                        |
| int virtual-template 1    | #在全局视图下创建virtual-template接口            |
| ip add 1.1.1.2 24         | #指定虚拟模板接口的IP地址和掩码                      |
| int s0/0/0                |                                        |
| ppp mp virtual-template 1 | #将物理接口serial0/0/0加入到虚拟模板接口1,使接口工作在MP方式 |

int s0/0/1

ppp mp virtual-template 1 #将物理接口serial0/0/0加入到虚拟模板接口1,使接口工作在MP方式

3. 测试

R1与R2之间可互通,不会存在环路问题

| <r2>tracert 1.1.1.1</r2>                                                                        |
|-------------------------------------------------------------------------------------------------|
| <pre>traceroute to 1.1.1.1(1.1.1), max hops: 30 ,packet length: 40,press CTRL_C t o break</pre> |
| 1 1.1.1.1 350 ms 50 ms 40 ms                                                                    |
| <r1>ping 1.1.1.2</r1>                                                                           |
| PING 1.1.1.2: 56 data bytes, press CTRL C to break                                              |
| Reply from 1.1.1.2: bytes=56 Sequence=1 ttl=255 time=1160 ms                                    |
| Reply from 1.1.1.2: bytes=56 Sequence=2 ttl=255 time=50 ms                                      |
| Reply from 1.1.1.2: bytes=56 Sequence=3 ttl=255 time=40 ms                                      |
| Reply from 1.1.1.2: bytes=56 Sequence=4 ttl=255 time=50 ms                                      |
| Reply from 1.1.1.2: bytes=56 Sequence=5 ttl=255 time=30 ms<br>http://blog.csdn.net/             |
| 1.1.1.2 ping statistics                                                                         |
| 5 packet(s) transmitted                                                                         |
| 5 packet(s) received                                                                            |
| 0.00% packet loss                                                                               |
| round-trip min/avg/max = 30/266/1160 ms                                                         |

二、PPP MP实验(用MP-Group配置)

1. 拓扑图

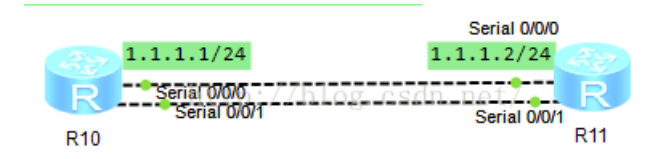

2. 配置说明

本模拟实验采用MP-Group方式配置PPP MP。

\_\_\_\_\_

R1:

int Mp-group 0/0/0 #在全局视图下创建Mp-Group接口

ip add 1.1.1.1 24 #指定虚拟模板接口的IP地址和掩码

int s0/0/0

ppp mp Mp-group 0/0/0 #将物理接口serial0/0/0加入到指定的Mp-group,使接口工作在MP方式

int s0/0/1

ppp mp virtual-template 1 #将物理接口serial0/0/0加入到指定的Mp-group,使接口工作在MP方式

| R2:                       |                                            |
|---------------------------|--------------------------------------------|
| int Mp-group 0/0/0        | #在全局视图下创建Mp-Group接口                        |
| ip add 1.1.1.2 24         | #指定虚拟模板接口的IP地址和掩码                          |
| int s0/0/0                |                                            |
| ppp mp Mp-group 0/0/0     | #将物理接口serial0/0/0加入到指定的Mp-group,使接口工作在MP方式 |
| int s0/0/1                |                                            |
| ppp mp virtual-template 1 | #将物理接口serial0/0/0加入到指定的Mp-group,使接口工作在MP方式 |
|                           |                                            |

3. 测试

R1与R2之间可互通,不会存在环路问题

| <r11>ping 1.1.1.1</r11>                                 |             |                |                  |     |
|---------------------------------------------------------|-------------|----------------|------------------|-----|
| PING 1.1.1.1: 56 data                                   | bytes, pre  | ess CTRL C to  | break            |     |
| Reply from 1.1.1.1: h                                   | oytes=56 Se | equence=1 ttl: | =255 time=50 ms  |     |
| Reply from 1.1.1.1: h                                   | oytes=56 Se | equence=2 ttl: | =255 time=40 ms  |     |
| Reply from 1.1.1.1: k                                   | oytes=56 Se | equence=3 ttl: | =255 time=50 ms  |     |
| Reply from 1.1.1.1: k                                   | oytes=56 Se | equence=4 ttl: | =255 time=70 ms  |     |
| Reply from 1.1.1.1: k                                   | oytes=56 Se | equence=5 ttl: | =255 time=50 ms  |     |
| http                                                    | ://blog.    | csdn.net/      |                  |     |
| 1.1.1.1 ping statis                                     | stics       |                |                  |     |
| 5 packet(s) transmitt                                   | ed          |                |                  |     |
| 5 packet(s) received                                    |             |                |                  |     |
| 0.00% packet loss                                       |             |                |                  |     |
| round-trip min/avg/ma                                   | ax = 40/52  | /70 ms         |                  |     |
|                                                         |             |                |                  |     |
|                                                         |             |                |                  |     |
| [R10]ping 1.1.1.2                                       |             |                |                  |     |
| PING 1.1.1.2: 56 data k                                 | oytes, pres | ss CTRL C to 1 | break            |     |
| Reply from 1.1.1.2: by                                  | tes=56 Sec  | quence=1 ttl=: | 255 time=20 ms   |     |
| Reply from 1.1.1.2: by                                  | tes=56 Sec  | quence=2 ttl=  | 255 time=30 ms   |     |
| Reply from 1.1.1.2: by                                  | tes=56 Sec  | quence=3 ttl=3 | 255 time=40 ms   |     |
| Reply from 1.1.1.2: by                                  | tes=56 Sec  | quence=4 ttl=  | 255 time=60 ms   |     |
| Reply from 1.1.1.2: by                                  | tes=56 Sec  | quence=5 ttl=  | 255 time=30 ms   |     |
| nttp                                                    | ://DIOg.    | csan.net/      |                  |     |
| 1.1.1.2 ping statist                                    | ics         |                |                  |     |
| 5 packet(s) transmitte                                  | ed          |                |                  |     |
| 5 packet(s) received                                    |             |                |                  |     |
| 0.00% packet loss                                       |             |                |                  |     |
| round-trip min/avg/max                                  | c = 20/36/6 | 60 ms          |                  |     |
|                                                         |             |                |                  |     |
| 50 60./9/000 N/A                                        | N/A         | PPP LCP        | ECHO KEDIY       |     |
| 37 90.062000 N/A                                        | N/A         | PPP LCP        | Echo Request     |     |
| 38 90.078000 N/A                                        | N/A         | PPP LCP        | Echo Reply       |     |
| 39 90.781000 N/A                                        | N/A         | PPP LCP        | Echo Request     |     |
| 40 90.797000 N/A                                        | N/A         | PPP LCP        | Echo Reply       |     |
| 41 100.078000 N/A                                       | N/A         | PPP LCP        | Echo Request     |     |
| 42 100.094000 N/A                                       | N/A         | PPP LCP        | Echo Reply       |     |
| 43 100.797000 N/A                                       | N/A         | PPP LCP        | Echo Request     |     |
| 44 100.797000 N/A                                       | N/A         | PPP LCP        | Echo Reply       |     |
|                                                         | ire (96 bi  | ts), 12 bytes  | captured (96 bit | ts) |
| Point-to-Point Protocol                                 |             |                |                  |     |
|                                                         |             |                |                  |     |
| Address: 0xTT                                           |             |                |                  |     |
| Control: 0x03                                           |             |                |                  |     |
| Address: 0xTT<br>Control: 0x03<br>Protocol: Link Contro | l Protocol  | (0xc021)       |                  |     |
| Address: 0XTT<br>Control: 0X03<br>Protocol: Link Contro | l Protocol  | (0xc021)       |                  |     |

## 三、PPP PAP验证

1. 拓扑图

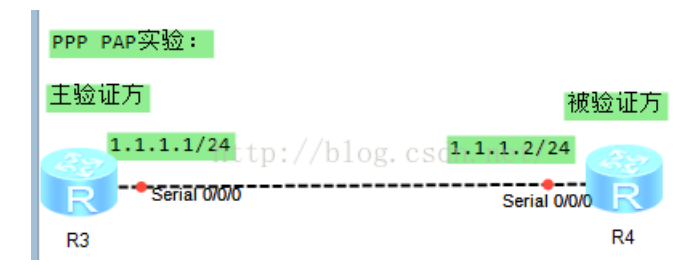

2. 配置说明

PAP验证双方分为主验证方和被验证方。

\_\_\_\_\_

主验证方R3:

int s0/0/0

ip add 1.1.1.1 24 #指定物理接口的IP地址和掩码

q

aaa #将对端用户名和密码加入本地用户列表并设置服务类型

local-user rtb password cipherhello

local-user rtb service-type ppp

int s0/0/0

ppp authentication-mode pap #在接口视图下设置本地验证对端的方式为PAP

\_\_\_\_\_

被验证方R4:

int s0/0/0

ip add 1.1.1.2 24 #指定物理接口的IP地址和掩码

ppp pap local-user rtb passwordcipher hello #配置PAP验证时被验证方发送的PAP用户名和密码

\_\_\_\_\_

3. 测试

在上述配置下,两路由器之间可ping通。

| <r3>ping 1.1.1.2</r3>                                      |    |
|------------------------------------------------------------|----|
| PING 1.1.1.2: 56 data bytes, press CTRL_C to break         |    |
| Reply from 1.1.1.2: bytes=56 Sequence=1 ttl=255 time=1190  | ms |
| Reply from 1.1.1.2: bytes=56 Sequence=2 ttl=255 time=20 ms |    |
| Reply from 1.1.1.2: bytes=56 Sequence=3 ttl=255 time=60 ms |    |
| Reply from 1.1.1.2: bytes=56 Sequence=4 ttl=255 time=30 ms |    |
| Reply from 1.1.1.2: bytes=56 Sequence=5 ttl=255 time=30 ms |    |
| http://blog.csdn.net/                                      |    |
| 1.1.1.2 ping statistics                                    |    |
| 5 packet(s) transmitted                                    |    |
| 5 packet(s) received                                       |    |
| 0.00% packet loss                                          |    |
| round-trip min/avg/max = 20/266/1190 ms                    |    |

因为在验证时,被验证方的用户名和密码必须准确被主验证方得知,所以如果主验证方存储的用户名或者密码 一旦与被验证方不同,则两者之间无法通信,此时会出现ping不通的情况。

```
R4-Serial0/0/0]undo ppp pap local-user
[R4-Serial0/0/0]shutdown
[R4-Serial0/0/0]
Nov 18 2016 22:25:18-08:00 R4 %%01PHY/1/PHY(1
to down
Nov 18 2016 22:25:18-08:00 R4 %%01PPP/4/PHYSIC
al0/0/0, PPP link was closed because the statu
Nov 18 2016 22:25:18-08:00 R4 %%01IFNET/4/LIN
on the interface Serial0/0/0 has entered the
Nov 18 2016 22:25:18-08:00 R4 %%01IFNET/4/LINE
IPCP on the interface Serial0/0/0 has entered
[R4-Serial0/0/0]unso
Nov 18 2016 22:25:24-08:00 R4 DS/4/DATASYNC_CH
191.3.1 configurations have been changed. The
ange loop count is 0, and the maximum number
Error: Unrecognized command found at '^' posit
[R4-Serial0/0/0]undo shutdown
[R4-Serial0/0/0]
Nov 18 2016 22:25:34-08:00 R41 $$01PHY/1/PHY(1)
to up
[R4-Seria10/0/0]
Nov 18 2016 22:25:37-08:00 R4 %%01IFNET/4/LINE
on the interface Serial0/0/0 has entered the
Nov 18 2016 22:25:37-08:00 R4 %%011FNET/4/LIN
on the interface Serial0/0/0 has entered the
Error:Ambiguous command found at '^' position
[R4-Serial0/0/0]ping 1.1.1.1
PING 1.1.1.1: 56 data bytes, press CTRL C to
Nov 18 2016 22:25:44-08:00 R4 DS/4/DATASYNC CH
191.3.1 configurations have been changed. The
ange loop count is 0, and the maximum number of
    Request time out
    Request time out
    Request time out
    Request time out
    Request time out
```

三、PPP CHAP验证(被验证方使用默认CHAP密码进行验证)

1. 拓扑图

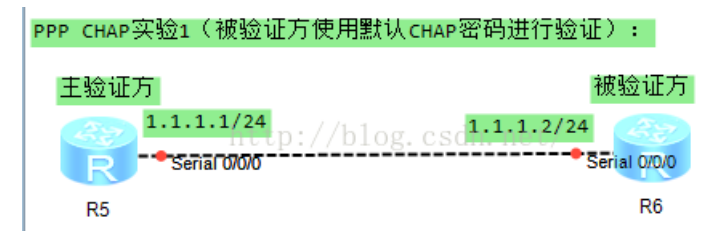

## 2. 配置说明

| R5和R6均在接口上配置了ppp chap user命令,并都配置了本地用户和密码。其中R5接口上配置的用户名与R6的本地用户名相同,而R6接口上配置的用户名与R5的本地用户名相同,并且双方密码一致。 |
|----------------------------------------------------------------------------------------------------|
|                                                                                                    |
| 主验证方R5:                                                                                              |
| int s0/0/0                                                                                           |
| ip add 1.1.1.1 24                                                                                    |
| ppp authentication-mode chap #指定R1为主验证方,验证方式为CHAP验证                                                  |
| ppp chap user rta #配置R5自己的用户名为rta                                                                    |
| ppp chap password cipher hello                                                                       |
| q                                                                                                    |
| aaa #在R5上将R6的用户名和口令添加到本地用户列表                                                                         |
| local-user rtb password cipherhello                                                                  |
| local-user rtb service-type ppp                                                                      |
|                                                                                                    |
| 被验证方R6:                                                                                              |
| int s0/0/0                                                                                           |
| ip add 1.1.1.2 24                                                                                    |
| ppp chap user rtb #配置R6自己的用户名为rtb                                                                    |
| ppp chap password cipher hello                                                                       |
| q                                                                                                    |
| aaa #在R6上将R5的用户名和口令添加到本地用户列表                                                                         |
| local-user rta password cipherhello                                                                  |
| local-user rta service-type ppp                                                                      |

3. 测试

| <r5>ping 1.1.1.2<br/>PING 1 1 1 2:56 data butes press CTPL C to break</r5>          |
|-------------------------------------------------------------------------------------|
| FING 1.1.1.2. 50 data bytes, press circle to break                                  |
| Reply from 1.1.1.2: bytes=56 Sequence=1 ttl=255 time=920 ms                         |
| Reply from 1.1.1.2: bytes=56 Sequence=2 ttl=255 time=60 ms                          |
| Reply from 1.1.1.2: bytes=56 Sequence=3 ttl=255 time=50 ms                          |
| Reply from 1.1.1.2: bytes=56 Sequence=4 ttl=255 time=180 ms                         |
| Reply from 1.1.1.2: bytes=56 Sequence=5 ttl=255 time=30 ms<br>http://blog.csdn.net/ |
| 1.1.1.2 ping statistics                                                             |
| 5 packet(s) transmitted                                                             |
| 5 packet(s) received                                                                |
| 0.00% packet loss                                                                   |
| <pre>round-trip min/avg/max = 30/248/920 ms</pre>                                   |

和PAP验证同理,一旦主验证方存储的被验证方的用户名和密码不对,两者就无法通信。

## 五、PPP CHAP验证(被验证方使用默认CHAP密码进行验证)

1. 拓扑图

| PPP CHAP实验2(被验证方使用本地用户及密码进行验证): |   |
|---------------------------------|---|
| 主验证方 被验证方                       | ī |
|                                 |   |
| Serial 0/0/0 Serial 0/0/0 R     |   |
| . R7 R8                         |   |

2.配置说明

R8在接口上配置了用户名为rtb和默认密码为hello,此用户名与R7本地用户rtb名称相同,而次密码与R7本地用户rtb的密码相同

\_\_\_\_\_

主验证方R7:

aaa #在R7上将R8的用户名与密码添加到本地用户列表

local-user rtb password cipherhello

local-user rtb service-type ppp

q

int s0/0/0

ip add 1.1.1.1 24

ppp authentication-mode chap #指定R7为主验证方,验证方式为CHAP验证

\_\_\_\_\_

被验证方R8:

int s0/0/0

ppp chap user rtb #在R8上配置R8自己的用户名和密码

ppp chap password cipher hello

ip add 1.1.1.2 24

\_\_\_\_\_

3.测试

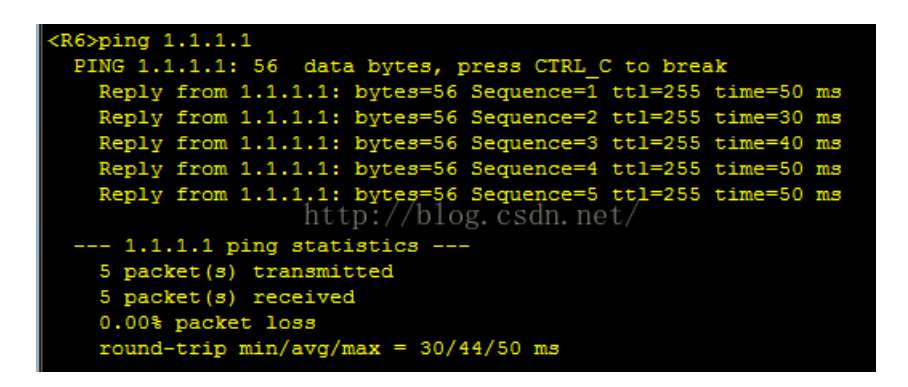

好啦,以上关于PPP的实验配置我写清楚了吗?希望对大家有所帮助哦。另外,我今晚逛博客园也在那里找了一个文章归宿,希望大家多多支持,来戳我随便看看吧http://www.cnblogs.com/lronLavender/

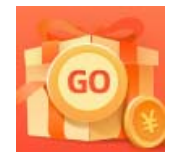

<u>创作打卡挑战赛</u> 赢取流量/现金/CSDN周边激励大奖